## Há duas opções de recebimento do login e senha de acesso ao Portal de Resultados:

1ª Opção: Recebimento do cartão com login e senha na Recepção conforme o modelo abaixo:

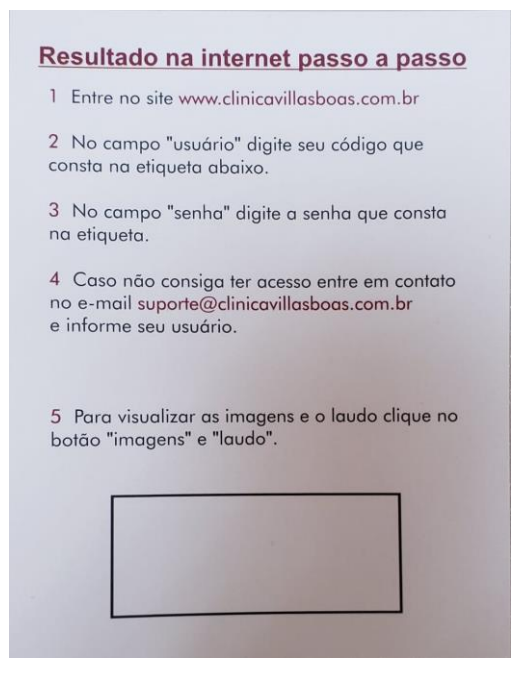

• Acessar o site <u>www.clinicavillasboas.com.br</u>, clique na opção "RESULTADO DE EXAMES"

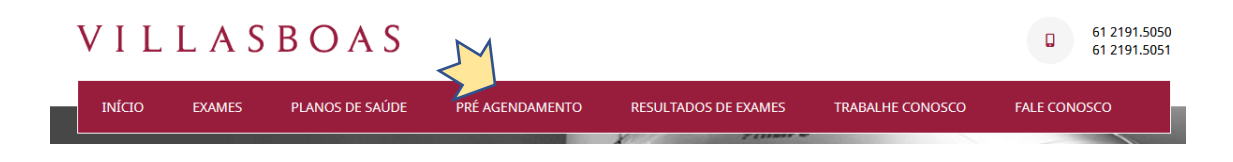

Preencher os campos com login e senha e clicar em Conecte-se:

| VILLASBOAS                                                                                                    | Portugués (Brasil                                                                                                    |
|----------------------------------------------------------------------------------------------------|----------------------------------------------------------------------------------------------------|
| VILLASBOA                                                                                                    | S © 61 2191 5055<br>61 2191 5051                                                                                                    |
| Logon<br>In do usuairo<br>Digite e (1) do usuairo<br>Digite e (1) do usuairo<br>Senho<br>Espretu senhall? de caulero?<br>Espretu senhall? de caulero?<br>2020 - D.H Healthcare GmbH. Todos os direttos reservados. | VILLAS BOAS         PESULIZADOS         DECENSIONE    Contato Suporte Técnico          Image: Supertedeclinicavillaboas.com.br         Image: Supertedeclinicavillaboas.com.br |
| VILLASBOA                                                                                                    | S Esc@clinicavillasboas.com.br                                                                                                    |
|                                                                                                    |                                                                                                    |

• Será aberta uma nova tela para alterar a senha:

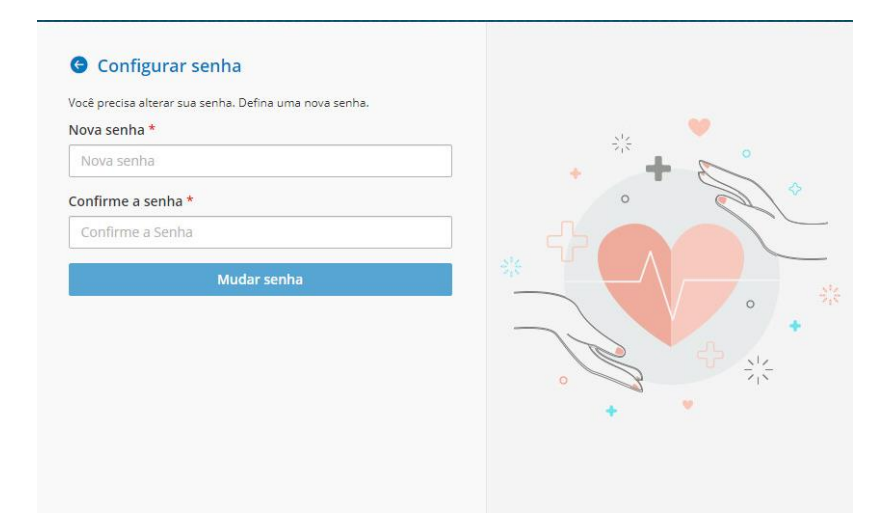

- A nova senha deverá ter pelo menos 8 caracteres
- Confirme a senha e clique em

2ª Opção: Solicitação de acesso enviada para o e-mail:

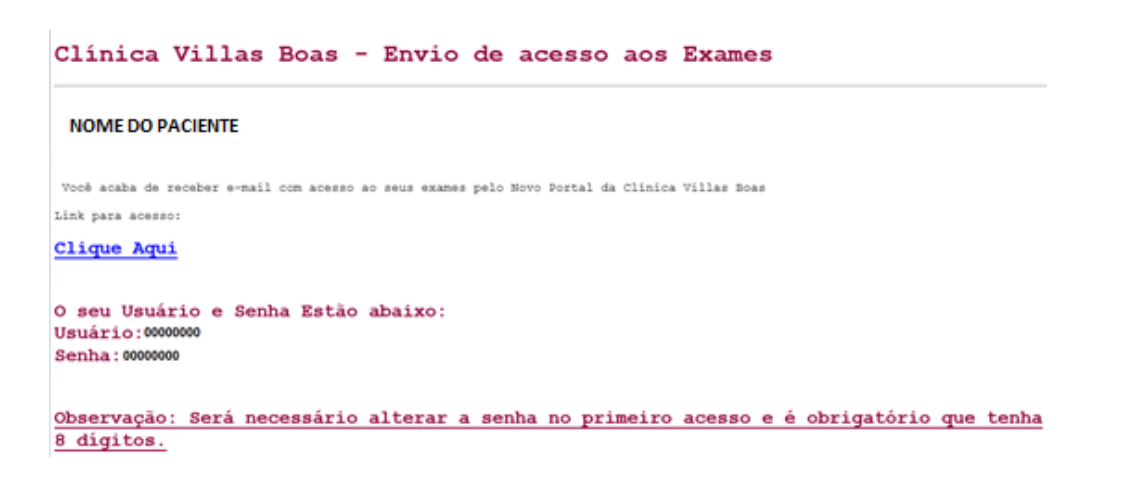

Clique na opção <u>Clique Aqui</u>

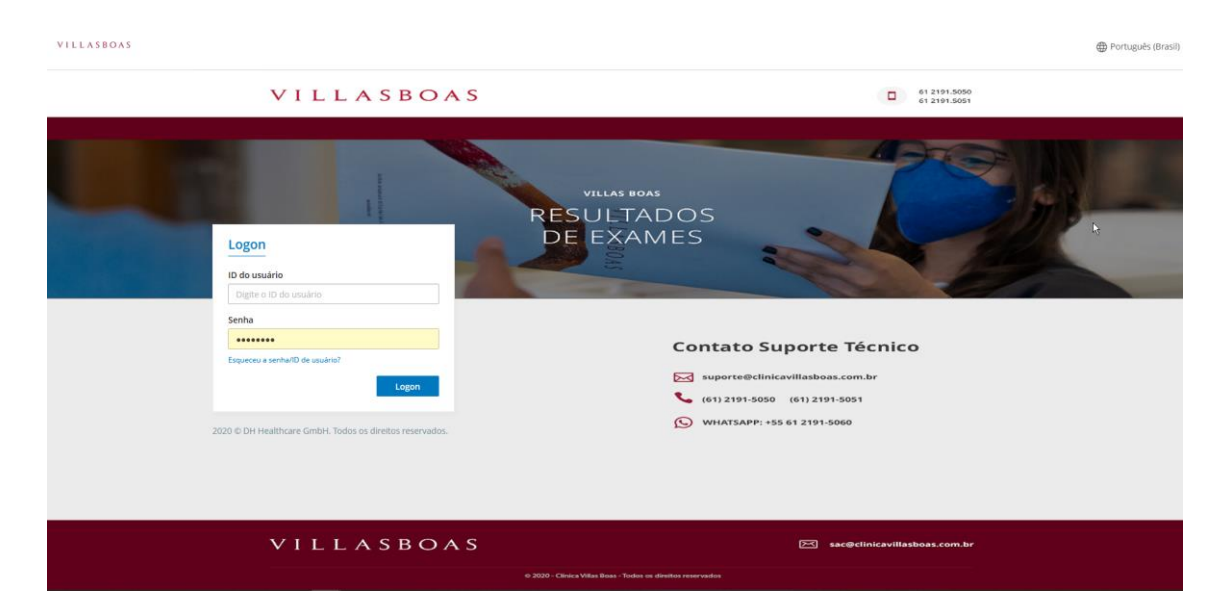

• Informe os dados do usuário e senha recebidos por e-mail e clicar em Conecte-se:

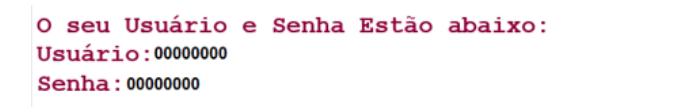

• Será aberta uma nova tela para alterar a senha:

| Você precisa alterar sua senha. Defina uma nov | a senha.                              |
|------------------------------------------------|---------------------------------------|
| Nova senha *                                   |                                       |
| Nova senha                                     | · · · · · · · · · · · · · · · · · · · |
| Confirme a senha *                             | •                                     |
| Confirme a Senha                               |                                       |

- A nova senha deverá ter pelo menos 8 caracteres
- Confirme a senha e clique em

Mudar senha